# **SoMo<sup>™</sup> 650**

Durable, business-class handheld computer

# User's Guide

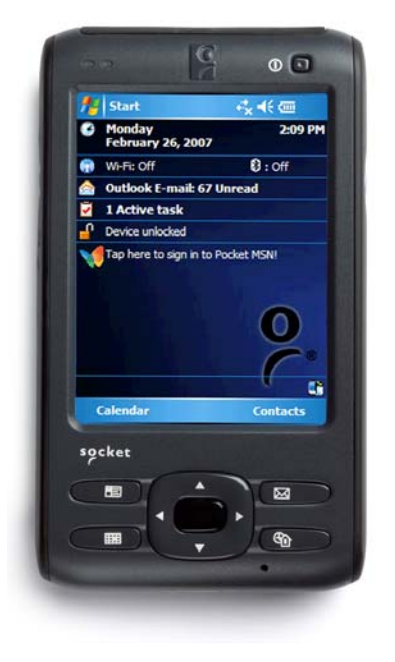

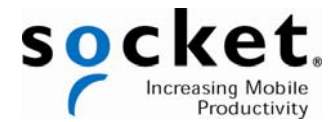

### **COPYRIGHT NOTICE**

Copyright © 2008 Socket Communications, Inc. dba Socket Mobile, Inc. All rights reserved.

Socket, the Socket logo, Increasing Mobile Productivity, SoMo, SocketCare, SocketScan, Connect!Agent, and Wi-Fi Companion are trademarks or registered trademarks of Socket Communications, Inc. dba Socket Mobile, Inc. *Bluetooth* and the *Bluetooth* logos are registered trademarks owned by *Bluetooth* SIG, Inc., U.S.A. and licensed to Socket Mobile, Inc. Wi-Fi and the Wi-Fi logo is a registered trademark of the Wi-Fi Alliance. All other brand and product names are trademarks of their respective holders.

The SoMo includes technology licensed under European Community Registered Design Nos. 000745245-0001, 000745245-0002 and 000745245-0003.

Reproduction of the contents of this manual without the permission of Socket Mobile is expressly prohibited. Please be aware that the products described in this manual may change without notice.

Feel free to contact Socket Mobile at:

Socket Mobile, Inc. 39700 Eureka Drive Newark, CA 94560-4808 USA

Other than the above, Socket Mobile can assume no responsibility for anything resulting from the application of information contained in this manual.

Please refrain from any applications of the SoMo 650 that are not described in this manual. Please refrain from disassembling the SoMo 650. Disassembly of this device will void the product warranty.

You can track new product releases, software updates and technical bulletins by visiting the Socket Mobile website at: <u>www.socketmobile.com.</u>

2/2008

# **IMPORTANT SAFETY INSTRUCTIONS**

Please read and follow these safety instructions before using your device for the first time, and save them for future reference.

- Keep away from extremely hot, cold or humid conditions.
- Do not allow the device to get wet.
- Avoid shock or vibrations.
- Do not open your device. Any attempts to open this device will void the warranty.
- Wipe the touch screen only with a lint-free cloth, slightly dampened, while the device is switched off.
- Do not place objects on top of the device.
- Do not charge the device in extremely hot or cold conditions.
- Please only use the supplied USB synchronization cable.
- Please do not use other chargers or adapters, as these may damage your device.
- Do not remove SD/MMC or CF cards while they are being accessed.
- Do not use this device in damp, wet or rainy conditions.

# TABLE OF CONTENTS

| 1   INTRODUCTION                                      | 6  |
|-------------------------------------------------------|----|
| SoMo 650 Versions                                     | 6  |
| System Requirements                                   | 6  |
| PACKAGE CONTENTS                                      | 7  |
| Additional Accessories                                | 7  |
| PRODUCT REGISTRATION                                  | 7  |
| SOCKETCARE <sup>IM</sup> SERVICE PROGRAM              | 8  |
| HARDWARE FEATURES                                     | 9  |
| ABOUT THE SOCKET MOBILE SOFTWARE                      | 12 |
| 2   GETTING STARTED                                   | 13 |
| STEP 1: INSTALL THE BATTERY                           | 13 |
| STEP 2: CHARGE THE BATTERY                            | 14 |
| STEP 3: SET UP YOUR SOMO 650                          | 14 |
| STEP 4: INSTALL ACTIVESYNC ON YOUR DESKTOP/ LAPTOP PC | 15 |
| STEP 5: CONNECT THE SOMO TO THE COMPUTER              | 16 |
| STEP 6: SET UP YOUR ACTIVESYNC PARTNERSHIP            | 17 |
| 3   CONTROLLING THE SOMO 650                          | 18 |
| BUTTONS                                               | 18 |
| HOLD SWITCH                                           | 18 |
| STYLUS                                                | 19 |
| ADDING A KEYBOARD/MOUSE                               | 19 |
| START MENU                                            | 19 |
| ONLINE HELP                                           | 19 |
| RADIO MANAGER                                         | 20 |
| 4   WI-FI COMPANION                                   | 22 |
| TURNING ON THE WI-FI RADIO                            | 23 |
| MAIN SCREEN OF WI-FI COMPANION                        | 25 |
| WI-FI STATUS ICON                                     | 25 |
| WI-FI FINDER                                          | 26 |
| FINDING AND CONNECTING TO A WLAN                      | 27 |
| 5   SOCKETSCAN AND CONNECT!AGENT FOR                  |    |
| CORDLESS BAR CODE SCANNERS                            | 30 |
| SOCKETSCAN ICONS                                      | 31 |
| STEP 1: PREPARE THE SCANNING HARDWARE                 | 32 |
| STEP 2: ENABLE CORDLESS SCANNING                      | 32 |
| STEP 3: CONNECT SCANNER TO SOMO                       | 33 |
| STEP 4: START APPLICATION                             | 34 |
| STEP 5: SCAN BAR CODES                                | 35 |

| 6   SOCKETSCAN FOR PLUG-IN SCANNERS AND |    |
|-----------------------------------------|----|
| READERS                                 | 36 |
| STEP 1: ASSIGN A TRIGGER BUTTON         | 37 |
| STEP 2: START SOCKETSCAN                | 37 |
| STEP 3: INSERT THE CARD                 | 38 |
| STEP 4: START APPLICATION               | 39 |
| STEP 5: SCAN OR READ DATA               | 40 |
| APPENDICES<br>A   SPECIFICATIONS        | 42 |
| B   RESETTING THE SOMO 650              | 44 |
| C   UPGRADING THE FIRMWARE              | 47 |
| D   TECHNICAL SUPPORT                   | 48 |
| LIMITED WARRANTY                        | 49 |
| DISCLAIMER                              | 50 |
| REGULATORY COMPLIANCE                   | 52 |

# **1** INTRODUCTION

The SoMo 650 makes small- to mid-sized deployments possible and affordable for a wide range of mobile business applications, including sales force automation, inventory management, patient care, merchandising, asset management, mobile POS and hospitality. This durable, customizable handheld computer has premium features including true business-class *Bluetooth*<sup>®</sup> and Wi-Fi<sup>®</sup> technology to keep you connected wherever you go.

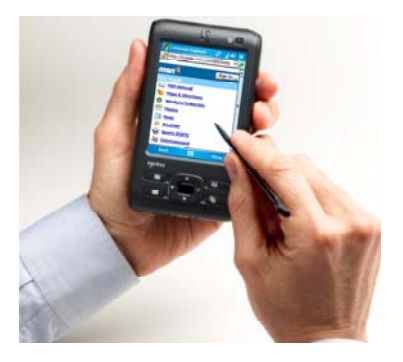

Pre-loaded with Socket Mobile device drivers and software utilities, the SoMo 650 can be deployed out of the box with a wide range of Socket Mobile data collection, network access or device connection peripherals to create a custom solution that meets your specific business requirements.

### SoMo 650 VERSIONS

The SoMo 650 is available in these versions.

- The SoMo 650-E includes basic accessories (see list on next page)
- The SoMo 650-M includes basic accessories and a charging cradle

Radio-free versions of the SoMo 650-E and 650-M are also available.

### SYSTEM REQUIREMENTS

Before you start using your new SoMo 650, you should have a host desktop/ laptop computer ready for synchronization.

- If your host computer is running Windows Vista, it is ready to synchronize with the SoMo 650.
- If your host computer is running Windows 2000/XP, Microsoft<sup>®</sup> ActiveSync<sup>®</sup> software version 4.2 or greater is required. Socket Mobile recommends version 4.5, which you can download using the link provided in the Getting Started CD.

In order to install ActiveSync, your Windows 2000/XP computer must meet the following minimum requirements:

- Intel<sup>®</sup> Pentium<sup>®</sup> processor (minimum 233 MHz)
- 64 MB RAM
- 120 MB disk space
- CD-ROM drive

- USB port
- SVGA (or compatible) graphics card supporting 256 colors
- Microsoft<sup>®</sup> Internet Explorer 6.0

### PACKAGE CONTENTS

The SoMo 650 package includes these items:

- SoMo 650
- Battery
- Stylus
- USB synchronization cable
- AC adapter
- Carrying case (version 650-M only)
- Cradle (version 650-M only)
- Getting Started CD
- Quick Start Guide

### **ADDITIONAL ACCESSORIES**

A variety of other accessories can be purchases separately online, as well as replacements for items that come in our standard SoMo packages. For more information, please visit: <u>www.socketmobile.com/products/accessories/</u>

- Portable Power Pack
- Extended Li-ion battery, 2600 mAh
- Audio headset with barrel adapter
- USB synchronization cable
- Y cable USB sync/USB host/power
- Screen protector kit
- DC power adapter (for use in vehicles)

### **PRODUCT REGISTRATION**

Socket highly recommends that all customers register their Socket products. Registered users receive the following benefits:

- Access to technical support
- Special offers for future products and upgrades
- The latest new product information.

Register online at: <a href="http://www.socketmobile.com/support/support/new">www.socketmobile.com/support/support/new</a>

**CHAPTER 1: INTRODUCTION** 

# SOCKETCARE<sup>™</sup> SERVICE PROGRAM

SocketCare is an enhanced service program available for the SoMo 650 for an additional cost. It provides the following benefits (benefits vary with program level):

- Faster turnaround for product repair or replacement
- Faster response for technical support inquiries
- Accidental damage coverage
- Exclusive toll-free phone access to technical support

Standard SocketCare must be purchased within 90 days of your SoMo purchase, and premium SocketCare must be purchased at the same time as your SoMo purchase. For more information, please visit: www.socketmobile.com/support.

## **HARDWARE FEATURES**

### Front

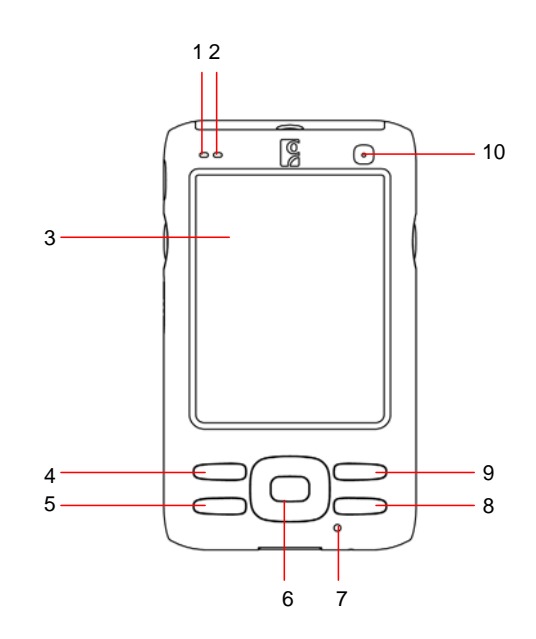

- Wireless Status LED (Blue/Green) – indicates Bluetooth®, Wi-Fi®
- 2. Battery Status/Alarm LED (Red/Green)
- **3.** 3.5" TFT LCD touch screen
- 4. Calendar shortcut button

- 5. Messaging shortcut button
- 6. 5-way navigation button
- 7. Microphone
- 8. Today shortcut button
- 9. Contacts shortcut button
- 10. Power button

### Status Indicator LED

| LED                                | LED Behavior                                   | Meaning                                                   |  |
|------------------------------------|------------------------------------------------|-----------------------------------------------------------|--|
| Wireless                           | Flashing blue                                  | Bluetooth radio is on                                     |  |
| Status                             | Flashing green                                 | Wi-Fi radio is on                                         |  |
| LED                                | Flashing blue and green                        | Bluetooth and Wi-Fi radios are on                         |  |
| Battery<br>Status/<br>Alarm<br>LED | Flashing red                                   | Alarm/Notification, including Low<br>Battery Notification |  |
|                                    | OFF                                            | Running on battery power                                  |  |
|                                    | Solid red light when connected to charger      | Charging                                                  |  |
|                                    | Solid green light when<br>connected to charger | Fully charged                                             |  |

CHAPTER 1: INTRODUCTION

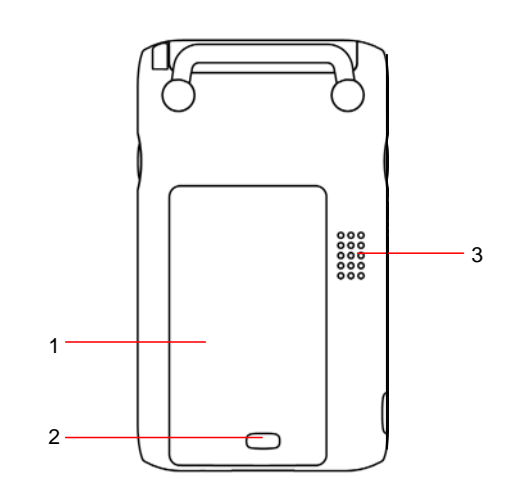

- 1. Battery cover
- 2. Battery cover release
- 3. Speaker

Back

### Left

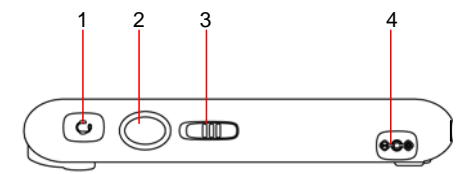

- 1. Hands-free (headset/microphone) connector (lift rubber cover to access)
- 2. Left programmable application button (launches Voice Notes by default)
- **3.** Hold switch
- 4. DC-in connector (lift rubber cover to access)

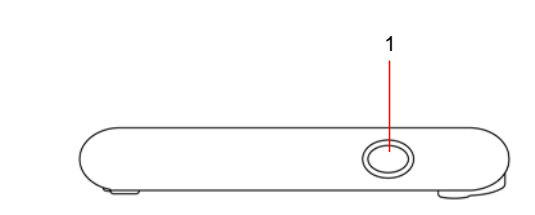

1. Right programmable application button (launches Radio Manager by default)

# Top (with card slot cover open)

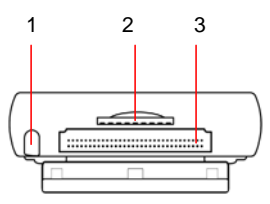

- 1. Stylus holder and stylus
- 2. SD (Secure Digital)/SDIO/MMC (MultiMedia Card) slot (lift rubber cover to access)
- 3. CF (CompactFlash) slot (lift rubber cover to access)

#### Bottom

Right

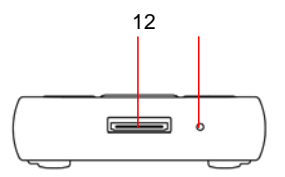

- 1. USB synchronization/host cable connector
- 2. Soft reset button

### **ABOUT THE SOCKET MOBILE SOFTWARE**

The Socket Mobile software listed below comes pre-loaded on the SoMo 650, along with any related device drivers. Except for Wi-Fi Companion, they all are designed for use with a Socket Mobile peripheral product, which must be purchased separately.

**SocketScan**<sup> $^{\text{M}}$ </sup> enters bar code, RFID or magnetic stripe data directly from any Socket Mobile data collection peripheral into any open Windows program on the SoMo. It works with both plug-in and cordless data collection products from Socket Mobile.

**Connect!Agent**<sup> $\mathbb{M}$ </sup> simplifies *Bluetooth* by automatically setting up and managing the wireless connection between the SoMo 650 and a Socket Mobile cordless bar code scanner, serial adapter or modem.

**Wi-Fi Companion**<sup>™</sup> provides a rich graphical interface that makes it easy to monitor, set up and troubleshoot your Wi-Fi connection.

**Modem Utilities** enable you to configure your Socket Mobile modem for any country and adjust settings such as V.92 features like Modem-on-Hold.

**Ethernet Utilities** feature an auto-launch setting to help you save time when you connect your SoMo to a LAN network.

**Serial Utilities** report the COM port assigned to your Socket Mobile Serial I/O Card. If you have a high-speed Serial I/O Card, the software also enables you to communicate serial data at high speeds.

For software updates, please visit: www.socketmobile.com/support/downloads/

Note: This User's Guide does not cover how to use the Modem, Ethernet or Serial Utilities. For instructions, please refer to the manuals that came with your Socket Mobile peripherals.

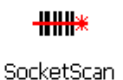

# 2 | GETTING STARTED

### **STEP 1: INSTALL THE BATTERY**

1. Remove the battery cover of the SoMo 650. Press the release button on the bottom of the battery cover and use the thumb of your opposite hand to slide the battery cover off the SoMo.

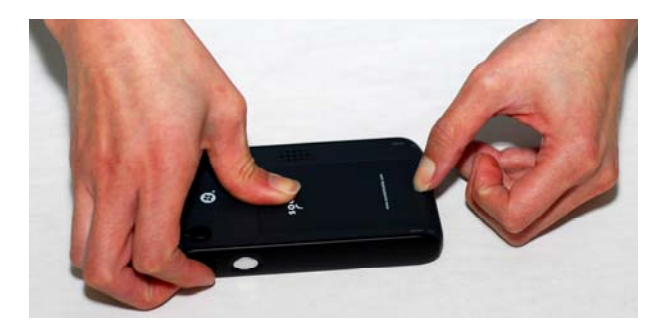

2. Place the included battery into the battery compartment, so that the battery's bar code label is face up, near the bottom of the device.

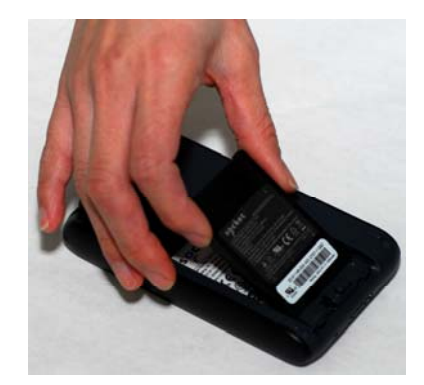

- 3. Replace the cover.
- **NOTE:** After changing the battery, please make sure you fasten the battery cover.
- LAUTION: RISK OF EXPLOSION IF BATTERY IS REPLACED BY AN INCORRECT TYPE. DISPOSE OF BATTERIES ACCORDING TO YOUR LOCAL REGULATIONS FOR BATTERY DISPOSAL.

CHAPTER 2: GETTING STARTED

### **STEP 2: CHARGE THE BATTERY**

1. Connect the AC adapter to the DC-in connector on the left side of the device, as shown below. Alternatively, you can use the desktop cradle, if included with your version of the SoMo 650.

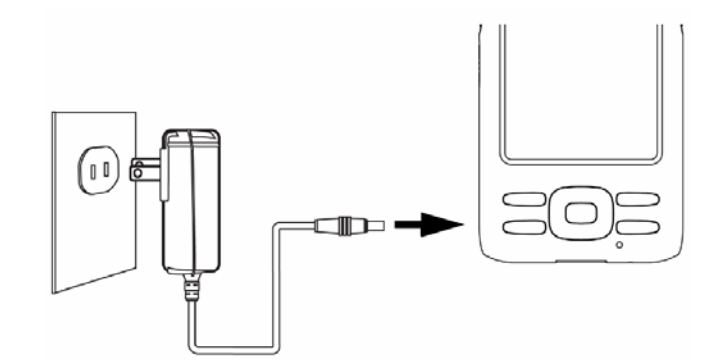

- 2. Plug the AC adapter into a suitable wall socket.
- NOTE: The SoMo 650 should be charged for 4 hours before first use. Afterwards, charge the device as needed according to its battery level.
- **NOTE:** While charging, the power LED will be red. When charging is complete, it will change to green.
- NOTE: The charging cradle included with the SoMo 650-M provides a compartment for charging an extra battery. You can charge an extra battery and the SoMo 650 simultaneously in the cradle.

### STEP 3: SET UP YOUR SOMO 650

- NOTE: Make sure your SoMo 650 is fully charged before proceeding.
- 1. Slide the hold switch on the left side of your SoMo 650 up to the unlocked position.
- 2. Turn on your SoMo 650 by pressing the small power button on the front (top right-hand corner).
- 3. Follow the onscreen instructions to set up your SoMo 650.

### STEP 4: INSTALL ACTIVESYNC ON YOUR DESKTOP/ LAPTOP PC

- NOTE: This step is not required if your computer is running Windows Vista.
- NOTE: Do not connect your SoMo 650 to your desktop/laptop computer until ActiveSync has been installed.
- NOTE: ActiveSync 4.0 or greater is required.
- 1. Close any programs running on your computer.
- 2. Insert the SoMo 650 Companion CD into the computer's CD-ROM drive. The CD's welcome page will appear.
- 3. Click the animated forward icon to proceed to the next screen.
- 4. Follow the instructions to install Microsoft ActiveSync.
- 5. After installation, the ActiveSync icon will appear on your computer's system tray (usually on the lower right-hand corner of the screen).
- **W** NOTE: Refer to the ActiveSync online Help for information on how to use the software. If at any time, you would like to restart this setup program, simply re-insert the CD into the CD-ROM drive.

## STEP 5: CONNECT THE SOMO TO THE COMPUTER

Plug the USB synchronization cable into the connector on the bottom of your SoMo 650. Plug the other end of the USB synchronization cable into a suitable USB port on your computer (it is recommended that you also connect the AC adapter).

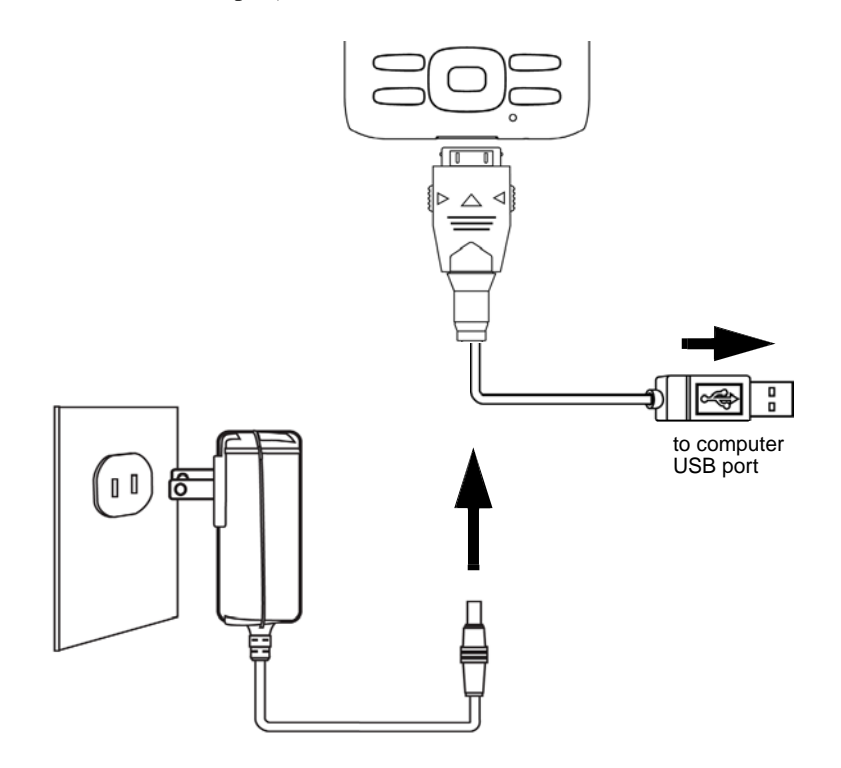

NOTE: You can also charge your SoMo 650 in its cradle, if included with your version of the device. The cradle has a connector for the USB synchronization cable and DC-in at the back, as well as two USB ports, which can be used for USB devices such as a keyboard or mouse.

### STEP 6: SET UP YOUR ACTIVESYNC PARTNERSHIP

# NOTE: For computers running Windows Vista, the Windows Mobile Device Center will appear instead.

1. When you connect your SoMo 650 to your computer for the first time, the New Partnership wizard will automatically appear on your computer screen.

| Set Up a Partnership                                                                                                    |
|----------------------------------------------------------------------------------------------------|
| This wizard helps you establish a partnership between your<br>mobile device and this computer. You can set up either a<br>standard partnership to synchronize data between your<br>device and this computer, or a guest partnership to simply<br>transfer data between your device and this computer. |
| What kind of partnership would you like to establish between<br>your device and this computer?                                                                                                    |
| Standard partnership                                                                                                    |
| I want to synchronize data between my device and<br>this computer, keeping data such as e-mail and<br>calendar items up-to-date in both places.                                                                                                    |
| C <u>G</u> uest partnership                                                                                                    |
| I want to only copy and move information between my<br>device and this computer, add and remove programs,<br>or restore a backup image on a device whose memory<br>has been reset. I do not want to synchronize data.                                                                                 |

### NOTE: If the wizard does not automatically appear, open ActiveSync manually by clicking the Windows Start menu > All Programs > Microsoft ActiveSync.

- 2. Follow the setup wizard to set up the partnership. Once completed, the first synchronization will start automatically.
- 3. After the synchronization is complete, you will see that the Calendar, Contacts and Tasks on your SoMo 650 have been updated.

The next time you wish to use ActiveSync, you just need to plug your SoMo 650 into your computer. ActiveSync will then open automatically and update your device.

# 3 | CONTROLLING THE SOMO 650

This chapter explains how to control your SoMo 650 using buttons, the hold switch, stylus, Start menu, online Help, and the Radio Manager.

### **BUTTONS**

Your SoMo 650 has several buttons, as follows:

- Power button
- Left programmable application button (defaulted to Voice Notes default)
- Right programmable application button (defaulted to Radio Manager)
- Calendar shortcut button
- Contacts shortcut button
- 5-way navigation button
- Messaging shortcut button
- Today shortcut button

For more information on the position of these buttons, please refer to the diagrams in Chapter 1, "Introduction."

### HOLD SWITCH

The hold switch located on the left side can be used to put the SoMo 650 in rest mode, so any applications or wireless connections running on your device will remain active, but the buttons and screen will be disabled in order to prevent accidental input. To put your device on hold, move the switch in the down position.

**NOTE:** The hold switch is not related to the software lock function accessible from the Today screen.

### **S**TYLUS

You can use the stylus in three ways.

- **Tap an item**: Use to select an option, similar to left-clicking a computer mouse.
- **Tap and hold an item**: Reveals a submenu, if available. Similar to right- clicking a computer mouse.
- **Drag**: Hold the stylus against the screen and drag to highlight multiple items, or to move the position of an item. Similar to left-clicking and dragging a computer mouse.

# ADDING A KEYBOARD/MOUSE

If you are using the SoMo 650-M, you can enter information by docking the SoMo in the cradle and using the cradle's two USB ports to connect a keyboard and/or mouse.

# START MENU

From the Start menu, you can access programs, settings and Help topics.

The Start menu can be accessed by tapping

# **ONLINE HELP**

Your SoMo 650 contains online help files. These can be accessed in two main ways:

- 1. Press *P* > Help > Contents for a list of Help topics.
- To access Help for any particular application, open the application and then tap > Help.

# **RADIO MANAGER**

The Radio Manager enables you to enable/disable Bluetooth and Wi-Fi.

1. Open the Radio Manager. Press the button on the right side of the SoMo 650. Alternatively, tap the Wi-Fi and *Bluetooth* status line in the Today screen.

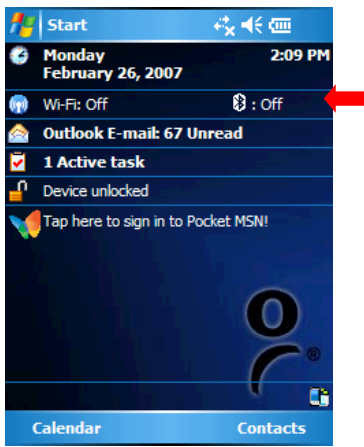

2. In the Radio Manager, an "x" appears on the *Bluetooth* or Wi-Fi button to indicate that the radio is off. Tap on the button to turn on the radio. The "x" will disappear.

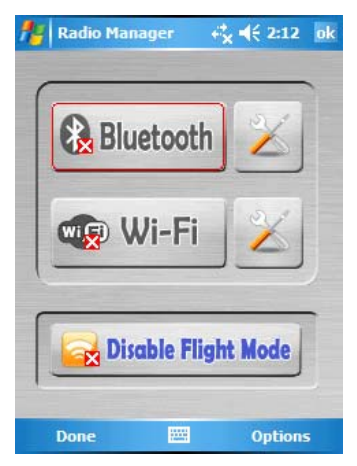

NOTE: Wi-Fi Companion software launches after Wi-Fi is turned on.

**W** NOTE: If you enable flight mode, Bluetooth and Wi-Fi will turn off. When you disable flight mode, the wireless radios that were previously running will turn on again.

# 4 | WI-FI COMPANION

Wi-Fi Companion is a powerful and easy-to-use utility for managing Wi-Fi connections from your SoMo 650 mobile computer. Intuitive graphics display connection properties at a glance. Tap on icons to quickly perform a variety of networking tasks. For advanced users, the software also offers advanced diagnostic tools and connection statistics.

Wi-Fi Companion comes pre-loaded on the SoMo 650, providing you the best user experience with the mobile computer's built-in Wi-Fi radio.

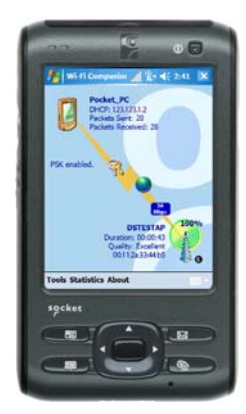

#### **ADDITIONAL DOCUMENTATION**

This chapter covers basic instructions for using Wi-Fi Companion on the SoMo 650. For detailed instructions, please refer to the *User's Guide* available in the CD and online at: www.socketmobile.com/support/downloads/wi-fi/wi-fi-companion/

#### **USEFUL LINKS**

Download software updates from:

<u>www.socketmobile.com/support/downloads/wi-fi/wi-fi-companion/</u>. To check which version of Wi-Fi Companion is installed in your SoMo, in the main screen of Wi-Fi Companion, tap About.

For information about Enhanced Wi-Fi Companion (e-WFC), which offers advanced business security and is Cisco Compatible Extensions (CCX) 4.0 certified, please visit:

www.socketmobile.com/products/software/enhanced-wi-fi-companion/

### **TURNING ON THE WI-FI RADIO**

Wi-Fi Companion automatically launches after you turn on the Wi-Fi radio.

1. Open the Radio Manager. Press the button on the right side of the SoMo 650. Alternatively, you can tap on the Wi-Fi and *Bluetooth* status line in the Today screen.

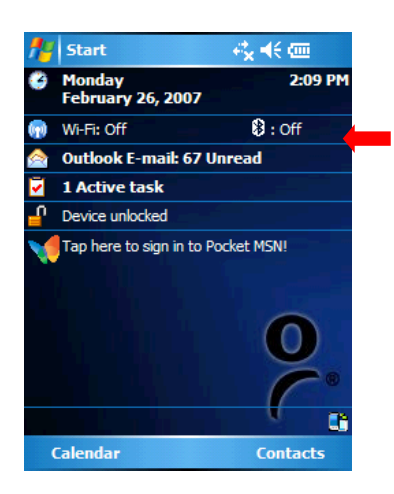

2. In the Radio Manager, an "x" will appear on the Wi-Fi button to indicate that the Wi-Fi radio is off. Tap on the button to turn on the radio. The "x" will disappear.

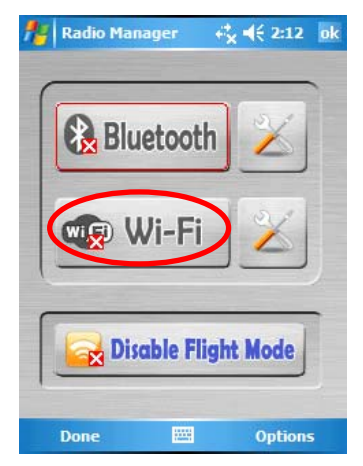

### CHAPTER 4: WI-FI COMPANION

3. The Wi-Fi status icon will appear at the top of the screen. The icon varies based on your connection status. Tap on the icon to view the main screen of Wi-Fi Companion. To view the different versions of the icon, please refer to the chart on the next page.

| 🏄 Radio Mana | ger 🥢 📢 1:47 ok |
|--------------|-----------------|
| Blue         | etooth 🔀        |
| W III        | i-Fi 🔀          |
| Enak         | ble Flight Mode |
| Done         | Doptions        |

**NOTE:** If you tap Enable Flight Mode, the Bluetooth and Wi-Fi radios. Radio Manager will remember which wireless radio(s) were running, so when you later tap Disable Flight Mode, the same one(s) will turn on again.

#### MAIN SCREEN OF WI-FI COMPANION

The screen content varies depending on your connection status.

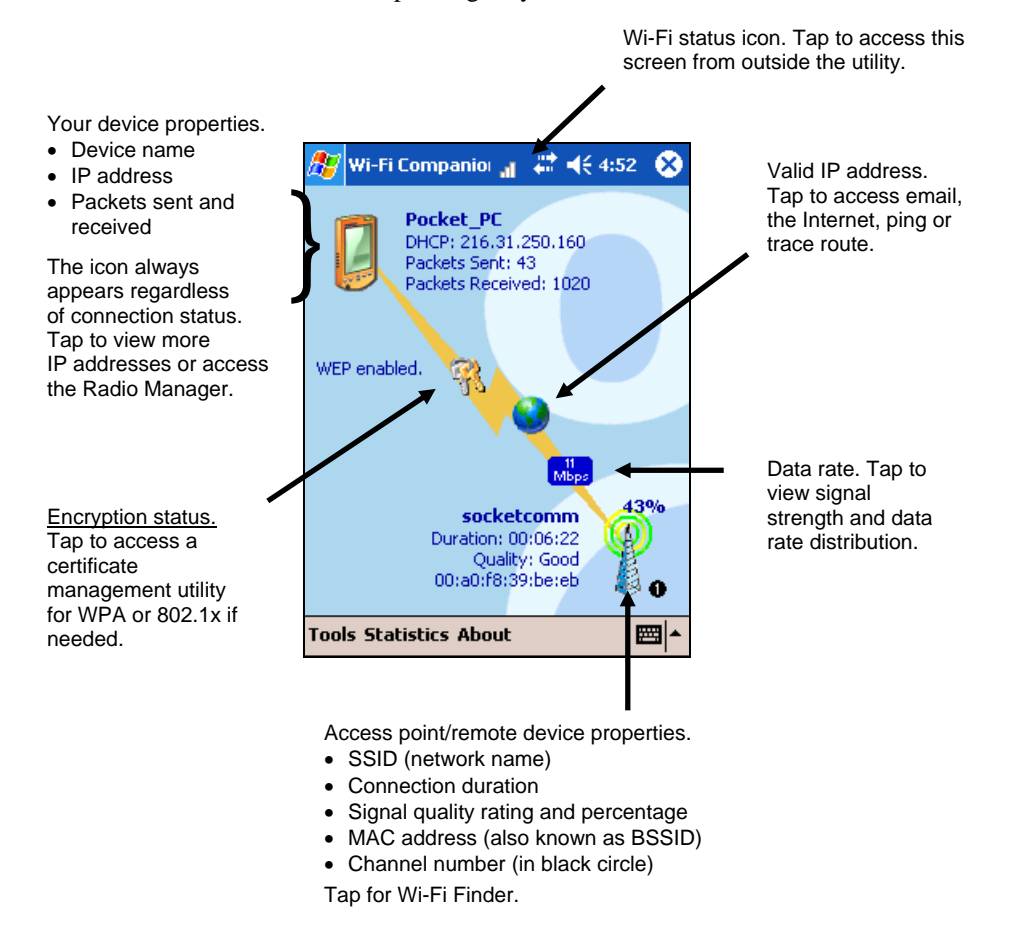

#### **WI-FI STATUS ICON**

The icon appears at the top of every screen when Wi-Fi Companion is running.

| al           | Associated or Connected. Number of bars indicates signal strength. |  |  |  |
|--------------|--------------------------------------------------------------------|--|--|--|
| <b>√</b> ∰ . | Networks available.                                                |  |  |  |
|              | Searching for networks.                                            |  |  |  |
| <b>1</b>     | Networks out of range but configured.                              |  |  |  |

**CHAPTER 4: WI-FI COMPANION** 

### **WI-FI FINDER**

The Wi-Fi Finder displays a list of WLAN networks found in range. To access the Wi-Fi Finder, tap on the large tower icon in the bottom right corner of the main screen of Wi-Fi Companion.

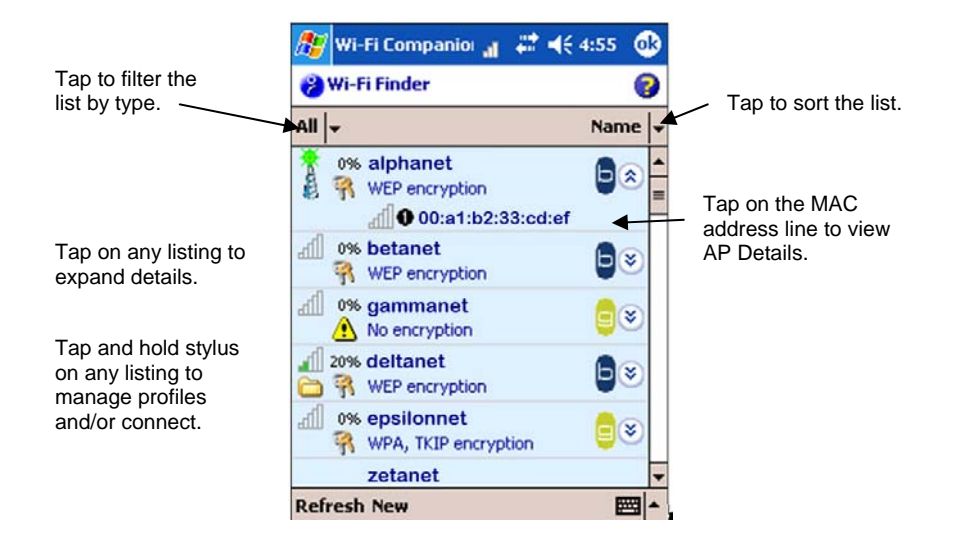

### **WI-FI FINDER ICONS**

| )<br>(Internet (                                                                                                | Current connection                                          |
|----------------------------------------------------------------------------------------------------|-------------------------------------------------------------|
| lh.                                                                                                    | Signal strength of strongest AP (access point)/ad hoc radio |
| The second second second second second second second second second second second second second second second se | WEP encryption, WPA (PSK), WPA (TKIP), WPA2 or 802.1x       |
| ⚠                                                                                                    | No encryption                                               |
| 0                                                                                                    | Channel number                                              |
| $\mathbf{a}$                                                                                                    | Profile saved                                               |
|                                                                                                    | 802.11b, 802.11g                                            |

# FINDING AND CONNECTING TO A WLAN

Ask your network administrator for the necessary security settings for your WLAN. If the WLAN uses 802.1x, WPA or WPA2, you need to install authentication certificate(s) before you can connect. Refer to the *Wi-Fi Companion User's Guide* for instructions on the Socket Mobile certificate utility.

1. In the main screen of Wi-Fi Companion, tap on the tower icon, or tap Tools | Wi-Fi Finder.

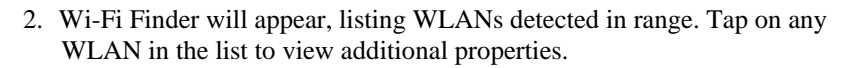

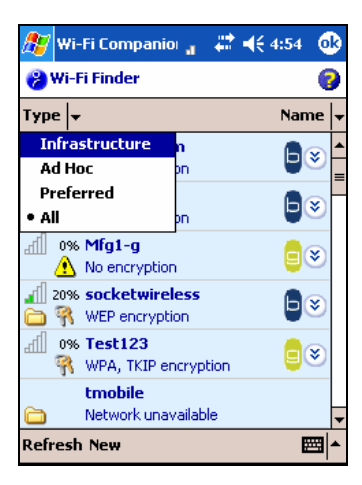

If desired, tap on the **Type** or **Sort by** drop-down menus to change how the list is displayed.

If your WLAN is not listed, tap Refresh at the bottom of the screen.

**CHAPTER 4: WI-FI COMPANION** 

3. If Wi-Fi Finder cannot find your WLAN because its SSID (network name) is hidden, tap New at the bottom of the screen.

A wizard will launch to help you create a profile for your network. Complete the wizard, entering the security settings obtained from your network administrator.

| 🏄 Settings                  | Vi 1              | <b>↓</b> € 2:45 |
|-----------------------------|-------------------|-----------------|
| Configure Wir               | eless Networ      | k 📀             |
| Network name:               |                   |                 |
| Connects to:                | The Interne       | et 🔻            |
| This is a dev<br>connection | vice-to-device (; | ad-hoc)         |
| 123 1 2 3 4                 | 5678              | 90-=+           |
| Tab q w e                   | r t y u           | i o p [ ]       |
| CAPasd                      | fghj              | k     ;         |
| Shift z x c                 | V b n m           | LT II ←         |
| Ctl áü 🔪 🔪                  |                   | ↓ ↑ ← →         |
| Cancel                      | -                 | Next            |

4. If your WLAN does not have a profile (i.e., no folder icon is shown next to it), tap and hold your stylus on the WLAN in the list. In the pop-up menu, tap Get Connected.

| <b>#</b>   | 🛿 Wi-Fi Compani 🏹 🤹 🕂                    | 12:13 🐽    |
|------------|------------------------------------------|------------|
| 8          | Wi-Fi Finder                             | 0          |
| All        | <b>•</b>                                 | Name 🚽     |
| <b>.</b> 1 | 33% Mfg1-g                               | <b>(</b> ) |
| lha        | 0% rsca<br>😚 WEP encryption              | ∎⊗         |
| lha        | 0% socketcomm<br>R WEP encrypt Get Conne | ected      |
| lh.        | 0% uniquename                            | ∎⊗         |
|            |                                          |            |
|            |                                          |            |
| Ref        | resh New                                 | <b></b>    |

A wizard will launch to help you create a profile for the selected SSID. Complete the wizard, entering the security settings obtained from your network administrator. 5. After a profile is saved, if the WLAN is in range, the SoMo will automatically try to connect to it.

To connect to another network in the list, tap and hold your stylus on the WLAN. In the pop-up menu, tap Connect.

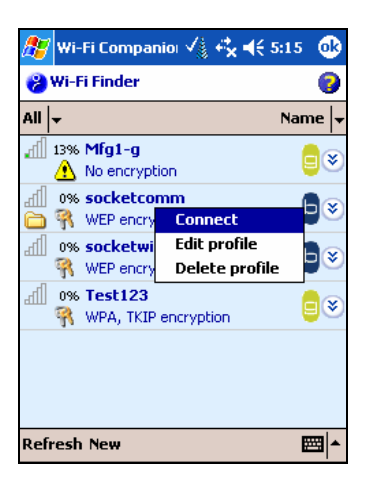

# 5 | SOCKETSCAN AND CONNECT!AGENT FOR CORDLESS BAR CODE SCANNERS

SocketScan software sends data from your Socket Mobile Cordless Hand Scanner Series 7 or Cordless Ring Scanner Series 9 into any application running on the SoMo 650. This lets you use Socket Mobile data collection peripherals without having to program custom applications. The software comes pre-loaded on the SoMo 650.

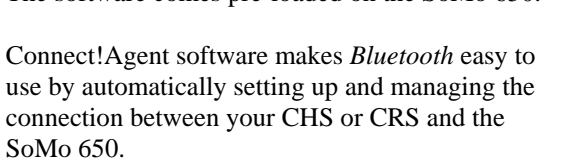

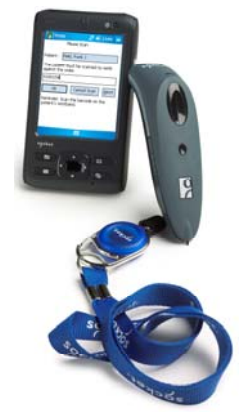

#### **ADDITIONAL DOCUMENTATION**

This chapter covers basic instructions for using SocketScan and Connect!Agent on the SoMo 650 with a Socket Mobile cordless bar code scanner. For detailed instructions, please refer to the *User's Guide* available in the CD and online at:

www.socketmobile.com/support/downloads/datacollection/

### **USEFUL LINKS**

Download software updates from: <u>www.socketmobile.com/support/downloads/datacollection/</u>. To check which version of SocketScan or Connect!Agent is installed in your SoMo, in the main screen of Wi-Fi Companion, tap About.

# SocketScan Icons

The icon indicates whether SocketScan is connected to your Socket Mobile cordless bar code scanner and is ready to read data. The icon appears at the bottom of the Today screen.

| Icon | Meaning                                                 |  |  |
|------|---------------------------------------------------------|--|--|
| 8    | No Socket Mobile data collection device detected.       |  |  |
| 2    | Ready to scan bar codes with the Cordless Hand Scanner  |  |  |
| CI   | Ready to scan bar codes with the Cordless Ring Scanner. |  |  |

# **STEP 1: PREPARE THE SCANNING HARDWARE**

Refer to your CHS or CRS manual for hardware preparation instructions. You will need to install and charge the battery/batteries. If using the CHS, you may also want to attach the tether. If using the CRS, you will also need to assemble the straps.

# STEP 2: ENABLE CORDLESS SCANNING

- 1. Tap Start | Settings | System tab | Socket Scanner Settings.
- 2. Tap on the CS tab at the bottom of the screen. Check Enable Cordless Scanner support.

| 👭 Settings            | - <b>€ 4:36</b> ok |
|-----------------------|--------------------|
| He Scanner Settings   |                    |
| Cordless Scanner      |                    |
| Enable Cordless Sc    | anner support      |
|                       |                    |
|                       |                    |
|                       |                    |
|                       |                    |
|                       |                    |
|                       |                    |
|                       |                    |
|                       | Default            |
| Prefix/Suffix Sound R | FID CS CS HV       |
|                       | 8                  |

3. Tap **ok** to save your changes.

# STEP 3: CONNECT SCANNER TO SOMO

- 1. If using the CRS, put on the scanner. Refer to the CRS manual for instructions.
- 2. Turn on your bar code scanner. Refer to your scanner manual for instructions.
- 3. Tap Start | Programs | SocketScan folder | SocketScan. SocketScan will launch, running in the background.
- 4. Tap ok to exit the folder. Tap x to exit Programs.
- 5. The SocketScan icon 🗰 will appear at the bottom of the Today screen. Tap on the icon. In the pop-up menu, tap Connect CS.
  - Connect CS Settings... About... Calendar Close tacts
- 6. Connect!Agent will begin searching for the scanner.

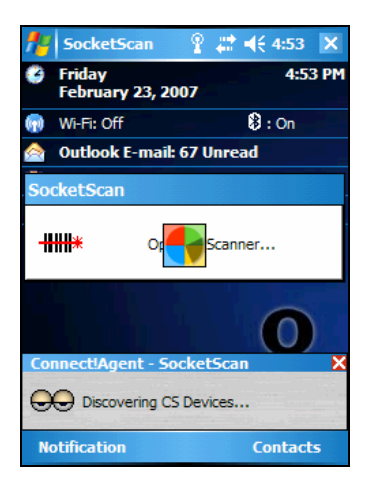

7. After Connect!Agent finds the scanner, it will automatically connect, indicated by a beep. The SocketScan icon at the bottom of the Today screen will also change to indicate the connection.

CHAPTER 5: SOCKETSCAN AND CONNECT!AGENT

# **STEP 4: START APPLICATION**

- 1. Start the application that you want to enter data into (e.g., Excel Mobile). From the Today screen, tap Start | Programs and select your program.
- 2. Make sure a document, spreadsheet or form is open in your program.

| <b>f</b> # | Exce | el Mobile | 9 | 2     | ({ 4:55 | ok |
|------------|------|-----------|---|-------|---------|----|
| A1         |      |           |   |       |         |    |
|            |      | A         | 1 |       | В       | H  |
| 1          |      |           |   |       |         | -  |
| 2          |      |           |   |       |         |    |
| 3          |      |           |   |       |         |    |
| 4          |      |           |   |       |         | =  |
| 5          |      |           |   |       |         |    |
| 6          |      |           |   |       |         |    |
| 7          |      |           |   |       |         |    |
| 8          |      |           |   |       |         |    |
| 9          |      |           |   |       |         |    |
| 10         |      |           |   |       |         |    |
| 11         |      |           |   |       |         |    |
| 12         |      |           |   |       |         |    |
| •          | III  |           |   |       | <b></b> |    |
| Read       | ly 🛛 | Sheet1    | • | 5um=0 |         | •  |
|            | Viev | v         |   |       | Menu    |    |

3. Place the cursor where you want data from the next scan to be entered.

# STEP 5: SCAN BAR CODES

1. Press the trigger button to scan a bar code. Please refer to your scanner manual for the correct technique.

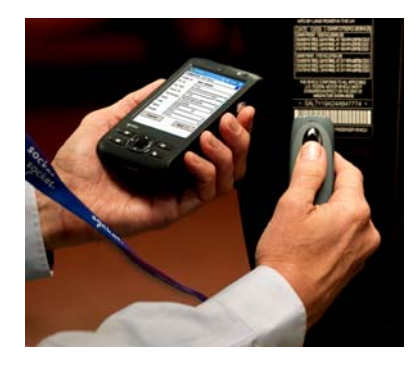

2. When data is read, it should appear in your document.

| <b>#</b> # | Exc  | el Mobile |      | Ŷ   | #    | l€ 4:5 | 5 0 | ok |
|------------|------|-----------|------|-----|------|--------|-----|----|
| A2         |      |           |      |     |      |        |     |    |
|            |      | · /       | ۱.   |     |      |        | B   | F  |
| 1          |      | 1         | 2333 | 302 | 4646 |        |     | F  |
| 2          |      |           |      |     |      |        |     |    |
| 3          |      |           |      |     |      |        |     |    |
| 4          |      |           |      |     |      |        |     | ∣≡ |
| 5          |      |           |      |     |      |        |     |    |
| 6          |      |           |      |     |      |        |     |    |
| 7          |      |           |      |     |      |        |     |    |
| 8          |      |           |      |     |      |        |     |    |
| 9          |      |           |      |     |      |        |     |    |
| 10         |      |           |      |     |      |        |     |    |
| 11         |      |           |      |     |      |        |     |    |
| 12         |      |           |      |     |      |        |     | •  |
| •          | ш    |           |      |     |      |        |     |    |
| Read       | ly   | Sheet1    | ▼    | Su  | ım=0 |        |     | •  |
|            | Viev | N         | 22   | 8   |      | Mer    | u   |    |

Depending on which scanner you have, it may also beep, or the LED may change colors to indicate a successful scan.

By default, the cursor automatically advances to the next cell or line, ready for the next scan/read.

- **NOTE:** Wait for the "Good Scan" indication before you scan more data. If you try to scan too fast, the device can lock up until you stop scanning.
- **NOTE:** If the data does not appear how you expect it and you are using Excel Mobile, check the cell formatting.

CHAPTER 5: SOCKETSCAN AND CONNECT!AGENT

# 6 | SOCKETSCAN FOR PLUG-IN SCANNERS AND READERS

SocketScan software sends data from your Socket Mobile bar code scanner, RFID reader or magnetic stripe reader into any application running on the SoMo 650. This lets you use Socket Mobile data collection peripherals without having to program custom applications. The software comes preloaded on the SoMo 650.

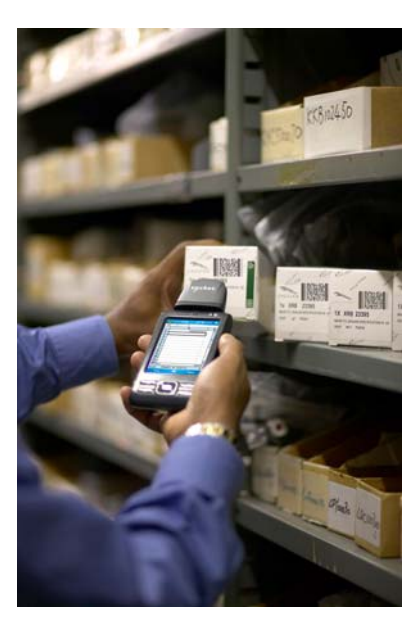

This chapter contains generic instructions for using SocketScan on the SoMo 650 with these products:

- Secure Digital Scan Card Series 3
- CF Mag Stripe Reader Card Series 4
- CompactFlash Scan Card Series 5
- CF RFID Reader Card Series 6.

For specific instructions, please refer to the *User's Guide* for your specific Socket Mobile data collection product, available in the installation CD that came with the data collection product as well as online at: www.socketmobile.com/support/downloads/datacollection

# **STEP 1: ASSIGN A TRIGGER BUTTON**

- NOTE: This step is NOT required for the CF Mag Stripe Reader Card 4E.
- **NOTE:** For the CF RFID Reader-Scan Card 6M/6P, multiple trigger buttons need to be assigned. Please refer to your RFID card manual for instructions.
- 1. Tap Start | Settings | Buttons.
- 2. From the Button list, tap to select a button to trigger your scanner. For best ergonomics, the left or right button is recommended. In the drop-down menu, select SocketScan. Tap ok.

| 🏄 Settings       | 💡 🗱 📢 4:57 🛛 ok   |
|------------------|-------------------|
| Buttons          |                   |
| 1. Select a butt | ion:              |
| Button           | Assignment        |
| 🖓 Button 1       | <today></today>   |
| Button 2         | Calendar          |
| Button 3         | Contacts          |
| Button 4         | Messaging         |
| L Button         | SocketScan        |
| R R Button       | Radio Manager     |
|                  |                   |
| 2. Assign a pro  | gram:             |
| SocketScan       | •                 |
| Program Buttons  | s Up/Down Control |
|                  |                   |

# STEP 2: START SOCKETSCAN

1. Tap Start | Programs | SocketScan folder | SocketScan.

### <del>-|||||\*</del>

SocketScan

2. A SocketScan icon 😟 should appear at the bottom of the Today screen indicating that no data collection device has been inserted.

CHAPTER 6: SOCKETSCAN FOR PLUG-INS

# STEP 3: INSERT THE CARD

1. Open the slot cover at the top of the SoMo 650, then insert the card into the appropriate slot. Make sure the card is right side up. Do not insert the card upside-down or force the card in too hard.

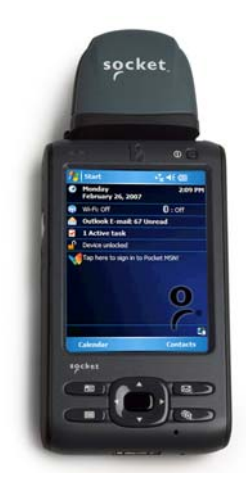

2. When SocketScan is running, a SocketScan icon will appear at the bottom of the Today screen. Make sure the appropriate icon appears to indicate that your device is ready to collect data.

| Icon           | Meaning                                                                            |
|----------------|------------------------------------------------------------------------------------|
| 8              | No Socket Mobile data collection device detected.                                  |
| -              | Ready to scan bar codes with the Secure Digital Scan Card                          |
| Ξŧ             | Ready to read magnetic stripe data with the CF Mag Stripe<br>Reader Card           |
| <b>**</b>      | Ready to scan bar codes with the CF Scan Card 5E/5M/5P or CF RFID Reader-Scan Card |
|                | Ready to scan bar codes with the CF Scan Card 5X                                   |
| T <sub>a</sub> | Ready to read RFID tags with the CF RFID Reader Card                               |

NOTE: If you insert the card before starting SocketScan, no icon will appear.

# **STEP 4: START APPLICATION**

- 1. Start the application that you want to enter data into (e.g., Excel Mobile). From the Today screen, tap Start | Programs and select your program.
- 2. Make sure a document, spreadsheet or form is open in your program.

| <b>f</b> r | Exce | l Mobile | 9   | #:⊀  | € 4:55 | ok  |
|------------|------|----------|-----|------|--------|-----|
| A1         |      |          |     |      |        |     |
|            |      | Α        |     |      | В      | L - |
| 1          |      |          |     |      |        | Ê   |
| 2          |      |          |     |      |        |     |
| 3          |      |          |     |      |        |     |
| 4          |      |          |     |      |        | =   |
| 5          |      |          |     |      |        |     |
| 6          |      |          |     |      |        |     |
| 7          |      |          |     |      |        |     |
| 8          |      |          |     |      |        |     |
| 9          |      |          |     |      |        |     |
| 10         |      |          |     |      |        |     |
| 11         |      |          |     |      |        | _   |
| 12         |      |          |     |      |        | -   |
| •          | III  |          |     |      | •      | Ш   |
| Read       | ly   | Sheet1   | ▼ S | um=0 |        | •   |
|            | View | ,        |     |      | Menu   |     |

3. Place the cursor where you want data from the next scan/read to be entered.

# STEP 5: SCAN OR READ DATA

1. <u>Scanning/RFID</u>: Press the trigger button to scan a bar code or read an RFID tag. Please refer to your scanner manual for the correct technique.

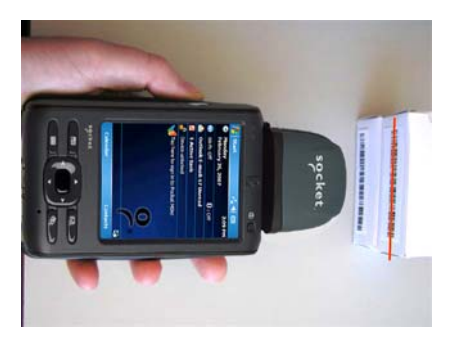

<u>*Mag Stripe*</u>: Swipe a magnetic stripe card through the slot, with the magnetic stripe face down.

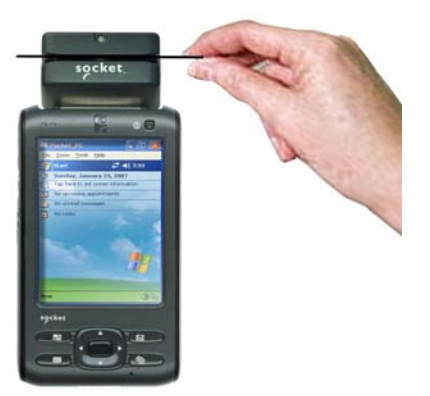

2. When data is read, it should appear in your document.

|      | Exce | l Mobile | Ŷ     | <b>#</b> | € 4:55 | ok |
|------|------|----------|-------|----------|--------|----|
| A2   |      |          |       |          |        |    |
|      |      | Α        |       |          | В      |    |
| 1    |      | 12       | 33302 | 4646     |        | Ē  |
| 2    |      |          |       |          |        |    |
| 3    |      |          |       |          |        |    |
| 4    |      |          |       |          |        | =  |
| 5    |      |          |       |          |        |    |
| 6    |      |          |       |          |        |    |
| 7    |      |          |       |          |        |    |
| 8    |      |          |       |          |        |    |
| 9    |      |          |       |          |        |    |
| 10   |      |          |       |          |        |    |
| 11   |      |          |       |          |        | _  |
| 12   |      |          |       |          |        | -  |
| •    | Ш    |          |       |          |        |    |
| Read | ły   | Sheet1   | ▼ Sι  | um=0     |        | •  |
|      | View | ,        |       |          | Menu   |    |

Depending on which scanner/reader you have, it may also beep, or the LED may change colors to indicate a successful scan.

By default, the cursor automatically advances to the next cell or line, ready for the next scan/read.

- **NOTE:** Wait for the "Good Scan" indication before you scan more data. If you try to scan too fast, the device can lock up until you stop scanning.
- **NOTE:** If the data does not appear how you expect it and you are using Excel Mobile, check the cell formatting.

# APPENDIX A **Specifications**

| Processor             | Intel PXA270@624MHz CPU                        |
|-----------------------|------------------------------------------------|
| Memory                | SDRAM: 128MB                                   |
|                       | NAND Flash: 256MB                              |
| Display               | 65K colors TFT LCD, 3.5"                       |
|                       | 16 bit-per-pixel                               |
|                       | 240 (w) x 320 (L) resolution (QVGA size)       |
|                       | portrait and landscape modes, default portrait |
|                       | mode.                                          |
|                       | Glass analog resistive touch panel             |
|                       | White LED backlight                            |
| Audio                 | Headset Jack: 2.5mm, 4-ring type, support for  |
|                       | both Voice & Stereo music                      |
|                       | Mono 0.5W speaker                              |
| -                     | Omni-directional                               |
| Connectors            | SoMo 650                                       |
|                       | DC-in (5V, 1A)                                 |
|                       | USB synchronization/host cable connector       |
|                       | Cradle                                         |
|                       | Docking connector                              |
|                       | DC-in(5)/(3A)                                  |
|                       | LISB synchronization cable connector           |
|                       |                                                |
| Connectivity          | Bluetooth: v2 0 + EDR Class 2                  |
| Connectivity          | IEFER 802 11b/q                                |
| Mass Storage &        | Liser accessible SD/SDIO/MMC expansion slot    |
| Expansion Slots       | CF I/O Type II expansion slot                  |
| USB                   | USB 1.1 support host/client (x2) (Cradle only) |
| Battony               | Standard 1200 mAb. reshareable. Lithium ian    |
| Dattery               | Standard 1200 mAn, rechargeable, Lithium-Ion   |
|                       |                                                |
| Dimensions            | Height 127.6 mm                                |
|                       | Width 74.5 mm                                  |
|                       | Depth 18.5 mm                                  |
|                       | Weight 179 g (including standard battery       |
|                       | and stylus)                                    |
| Operating Temperature | 0° to 40° C (32° to 120° E)                    |
|                       |                                                |
|                       |                                                |
| Storage Temperature   | -25° to 75° C (-13° to 167° F)                 |

| Drop Specification  | Multiple 1 meter drops to concrete covered with vinyl                                                                                                    |
|---------------------|----------------------------------------------------------------------------------------------------|
| ESD Specification   | +/- 8kV air discharge, +/- 8kV direct discharge                                                                                                    |
| Operating System    | Microsoft <sup>®</sup> Windows Mobile <sup>®</sup> 5.0 Premium Edition                                                                                                    |
| Pre-Loaded Software | Programmable Home Screen<br>Calculator<br>MSN Messenger Client<br>Word Mobile<br>Excel Mobile<br>PowerPoint Mobile<br>IE Mobile<br>Outlook Mobile<br>.NET Compact Framework v2.0<br>Windows Media Player 10.2 Mobile<br>ActiveSync Client v4.x<br>Socket Mobile Wi-Fi Companion <sup>™</sup><br>Socket Mobile SocketScan <sup>™</sup><br>Socket Mobile SocketScan <sup>™</sup><br>Socket Mobile Connect!Agent <sup>™</sup><br>Socket Mobile Ethernet Utilities<br>Socket Mobile Ethernet Utilities |

# APPENDIX A: SPECIFICATIONS

# APPENDIX B RESETTING THE SOMO 650

### Soft Reset

A soft reset is like rebooting a computer. No files are deleted.

#### To perform a soft reset:

Using the tip of your stylus, lightly press the Reset button inside the hole on the bottom of your SoMo 650.

# **Clean Reset**

CAUTION: A CLEAN RESET IS MORE POWERFUL THAN A SOFT RESET. IT WILL DELETE FILES AND FOLDERS AND SHOULD ONLY BE DONE IF A SOFT RESET FAILS TO SOLVE THE PROBLEM.

WHEN YOU PERFORM A CLEAN RESET, FORMATS, PREFERENCES AND OTHER SETTINGS INCLUDING DATE AND TIME ARE RESTORED TO THEIR FACTORY DEFAULTS. ALL DATA, RECORDS AND ENTRIES, EXCEPT THOSE STORED IN ROM, WILL BE ERASED.

**NOTE:** If you set a security password on the SoMo and forget the password, a clean reset will remove the password setting.

#### To perform a clean reset:

1. Press and hold the Left Programmable Application Button, the Calendar and Contacts shortcut buttons on your SoMo 650.

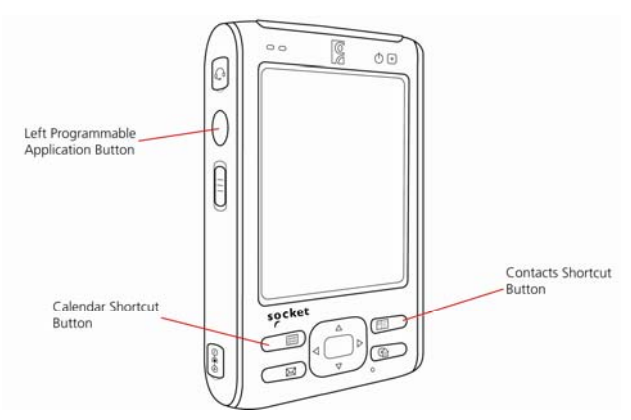

2. While holding the three buttons, using the tip of your stylus, lightly press the Reset button inside the hole on the bottom of your SoMo 650.

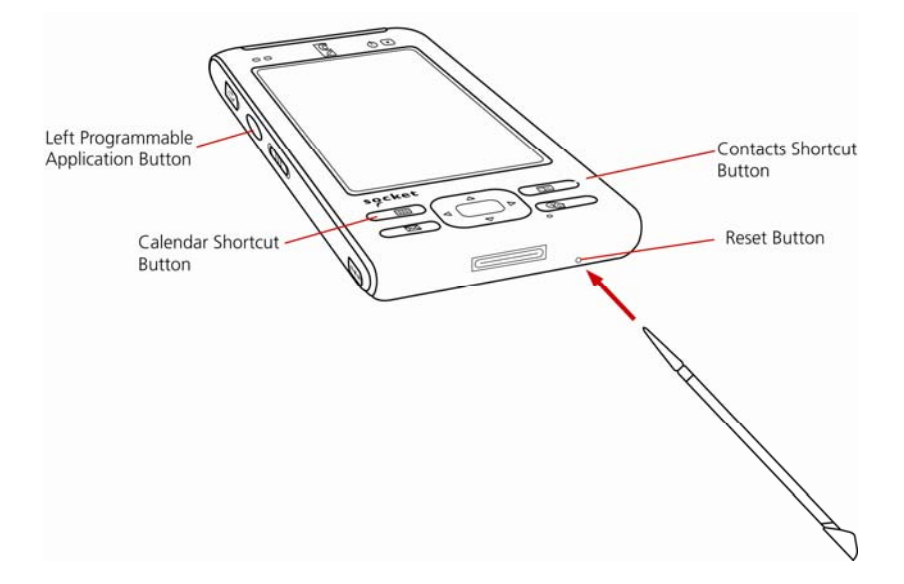

It is recommended that you hold the SoMo 650 in your left hand. Press the left programmable action button with your left thumb and the two shortcut buttons with your left index and middle finger. Hold the stylus in your right hand to press the reset button.

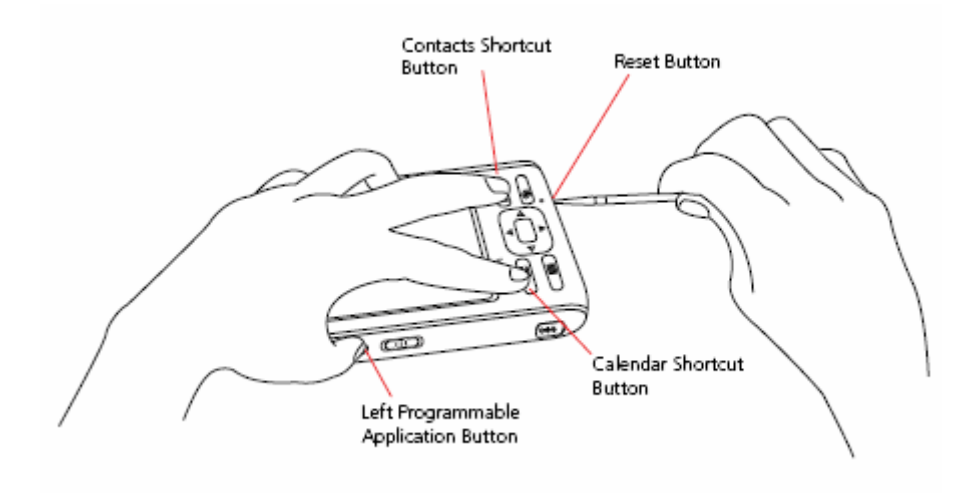

### APPENDIX B: RESETTING THE SOMO

Left Programmable Application Button

Δ

(E) -

Button

**3.** Continue to hold the three until a splash screen appears with the Socket logo and starts blinking.

4. After the Socket Mobile Splash Screen starts blinking, release the three buttons and follow the onscreen instructions.

Calendar Shortcut

Button

# APPENDIX C UPGRADING THE FIRMWARE

#### ADVANCED USERS ONLY!

You can download firmware upgrades from the Socket website ( www.socketmobile.com/support/downloads).

To upgrade your firmware:

- 1. Format a Secure Digital (SD) memory card by FAT (FAT16).
- 2. Save the downloaded firmware upgrade to an SD card, then insert it into your SoMo 650.
- 3. Turn on the SoMo 650.
- 4. Press and hold the right programmable application button.
- 5. While still pressing the right programmable application button, use the stylus to press and release the reset button on the bottom of the device.
- 6. Keep the the right programmable application button pressed until you see "EBOOT," then for it to count down to zero before releasing.
- 7. The firmware upgrading process will begin.

### CAUTION: DO NOT PRESS ANY BUTTONS WHILE THE UPGRADE IS IN PROGRESS.

8. Once the upgrade is complete, the SoMo 650 will reboot normally.

# APPENDIX D TECHNICAL SUPPORT

# Socket On-Line Support (SOS)

SOS is a virtual technical support assistant that can help you with your product support questions or FAQs. SOS responds immediately to your inquiry, and no product registration is required to use the system.

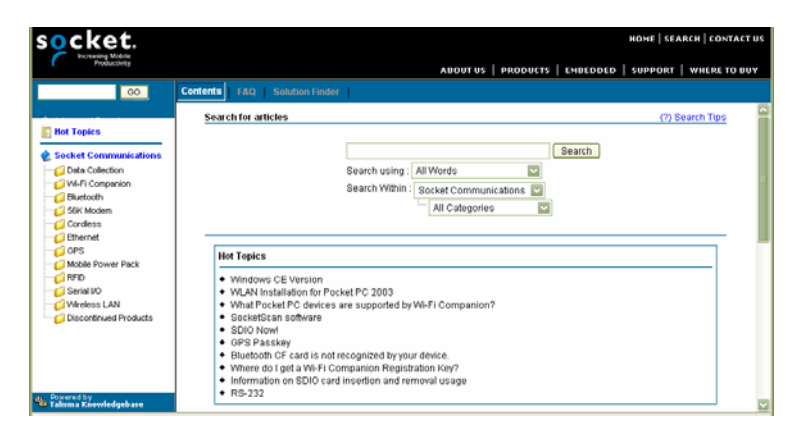

To access SOS, please visit: www.socketmobile.com/support/faq/

# **Technical Support**

If you have trouble installing or using the Socket Cordless Ring Scanner, contact Socket's technical support department for assistance.

IMPORTANT! TO OBTAIN TECHNICAL SUPPORT, YOU MUST FIRST REGISTER YOUR PRODUCT ONLINE AT: www.socketmobile.com/support/support/new

- After you register your product, log in and click on the Technical Support tab.
- Click Create New Ticket to submit an online request for technical support.
- Afterwards, you can log in anytime to monitor the status of your request.
- If we are unable to resolve your support inquiry online, we can arrange for a technical support representative to call you at a specific time.

# LIMITED WARRANTY

Socket Communications Incorporated (Socket) warrants this product against defects in material and workmanship, under normal use and service, for one (1) year from the date of purchase.

*EXCLUDES: Consumables such as batteries, cables, cases, straps, and chargers (90 day coverage only).* 

An extended warranty is available separately for the SoMo. For more information, please visit: <u>www.socketmobile.com/support</u>

Incompatibility is not a defect covered by Socket's warranty. During the warranty period, Socket will, at its option, repair or replace the defective product at no charge when furnished with proof of retail purchase, provided that you deliver the product to Socket or to an authorized Socket Service Center.

The returned product must be accompanied by a return material authorization (RMA) number issued by Socket or by Socket's Authorized Service Center. If you ship the product, you must use the original container or equivalent and you must pay the shipping charges to Socket. Socket will pay surface shipping charges back to any location in the contiguous United States. This warranty applies only to the original retail purchaser and is not transferable.

Socket may, at its option, replace or repair the product with new or reconditioned parts and the returned product becomes Socket's property. Socket warrants the repaired or replaced products to be free from defects in material or workmanship for ninety (90) days after the return shipping date, or for the remainder of the original warranty period, whichever is greater.

This warranty does not cover the replacement of products damaged by abuse, accident, misuse or misapplication, nor as a result of service or modification other than by Socket. This warranty is void if you install batteries into the product that were not supplied by Socket.

SOCKET IS NOT RESPONSIBLE FOR INCIDENTAL OR CONSEQUENTIAL DAMAGES RESULTING FROM BREACH OF ANY EXPRESS OR IMPLIED WARRANTY, INCLUDING DAMAGE TO PROPERTY AND, TO THE EXTENT PERMITTED BY LAW, DAMAGES FOR PERSONAL INJURY. THIS WARRANTY IS IN LIEU OF ALL OTHER WARRANTIES INCLUDING IMPLIED WARRANTIES OF MERCHANTABILITY AND FITNESS FOR A PARTICULAR PURPOSE.

Some states do not allow limitation of implied warranties, or the exclusion or limitation of incidental or consequential damages, so that the above limitations or exclusions may not apply to you. This warranty gives you specific legal rights and you may also have other rights which vary from state to state.

This product may contain fully tested, recycled parts, warranted as if new.

For warranty information, please visit: www.socketmobile.com/support

### DISCLAIMER

EXCEPT TO THE EXTENT EXPRESSLY WARRANTED BY SOCKET COMMUNICATIONS, INC, THIS PRODUCT IS PROVIDED "AS IS" WITHOUT WARRANTY OF ANY KIND, EXPRESS OR IMPLIED, INCLUDING WITHOUT LIMITATION, THE IMPLIED WARRANTIES OF MERCHANTABILITY OR FITNESS FOR A PARTICULAR PURPOSE. EXCEPT TO THE EXTENT REQUIRED BY LAW, SOCKET DOES NOT ASSUME ANY PRODUCT LIABILITY ARISING OUT OF, OR IN CONNECTION WITH, THE APPLICATION OR USE OF ANY PRODUCT OR APPLICATION DESCRIBED HEREIN.

# LIMITED SOFTWARE WARRANTY

LIMITED WARRANTY. SOCKET warrants that the original disk or CD ROM is free from defects for 90 days from the date of delivery of the SOFTWARE.

CUSTOMER REMEDIES. SOCKET'S entire liability and your exclusive remedy shall be, at SOCKET'S option, either (a) return of the price paid or (b) replacement of the SOFTWARE which does not meet SOCKET'S Limited Warranty and which is returned to SOCKET with a copy of your receipt. Any replacement SOFTWARE will be warranted for the remainder of the original warranty period or 30 days, whichever is longer. THESE REMEDIES ARE NOT AVAILABLE OUTSIDE OF THE UNITED STATES OF AMERICA.

NO OTHER WARRANTIES. SOCKET disclaims all other warranties, either express or implied, including but not limited to implied warranties of merchantability and fitness for a particular purpose, with respect to the SOFTWARE and the accompanying written materials. This limited warranty gives you specific legal rights. You may have others which vary from state to state.

NO LIABILITY FOR CONSEQUENTIAL DAMAGES. In no event shall SOCKET or its suppliers be liable for any damages whatsoever (including, without limitation, damages for loss of business profits, business interruption, loss of business information, or other pecuniary loss) arising out of the use of or inability to use the SOFTWARE, even if SOCKET has been advised of the possibility of such damages. Because some states do not allow the exclusion or limitation of liability for consequential or incidental damages, the above limitation may not apply to you.

EXPORT LAW ASSURANCES. You may not use or otherwise export or reexport the SOFTWARE except as authorized by United States law and laws of the jurisdiction in which the SOFTWARE was obtained. In particular, but without limitation, none of the SOFTWARE may be used or otherwise exported or reexported (a) into (or to a national or resident of) a United States embargoed country or (b) to anyone on the U.S. Treasury Department's list of Specially Designated Nationals or the U.S. Department of Commerce's Table of Denial Orders. By using the SOFTWARE, you represent and warrant that you are not located in, under control of, or a national or resident of any such country or on any such list.

GOVERNMENT END USERS. If the SOFTWARE is supplied to the U. S. Government, the SOFTWARE is classified as "restricted computer software" as defined in clause 52.227-19 of the FAR. The U. S. Government 's rights to the SOFTWARE are as provided in clause 52.227-19 of the FAR.

CONTROLLING LAW AND SEVERABILITY. This License shall be governed by the laws of the United States and the State of California. If for any reason a court of competent jurisdiction finds any provision, or portion thereof, to be unenforceable, the remainder of this License shall continue in full force and effect.

### **REGULATORY COMPLIANCE**

FCC: Part 15, Class B CE: EN RoHS and WEEE compliant Electrical Safety EN60950, UL, CUL EMI / RFI Wi-Fi Alliance Certification *Bluetooth* Certification (BQB test), *Bluetooth* QD ID B012762 USB IF Test Microsoft Windows Mobile 5.0 Logo Test Certification EU/International: EN301 489-1, -17 EN61000-4-2: 1995, ESD  $\pm$  8kV air/ $\pm$ 4kV contact EN61000-4-3: 1997, radiated Immunity 3V/m EN61000-4-4: 1995, EFT  $\pm$  0.5kV EN61000-4-5: 1995, Surge  $\pm$  0.5kV EN61000-4-6: 1

#### FCC Interference Statement (USA)

This equipment has been tested and found to comply with the limits for a Class B digital device, pursuant to Part 15 of the FCC Rules. These limits are designed to provide reasonable protection against harmful interference in a residential installation. This equipment generates, uses and can radiate radio frequency energy and, if not installed and used in accordance with the instructions, may cause harmful interference to radio communications. However, there is no guarantee that interference will not occur in a particular installation. If this equipment does cause harmful interference to radio or television reception, which can be determined by turning the equipment off and on, the user is encouraged to try to correct the interference by one of the following measures:

- Reorient or relocate the receiving antenna.
- Increase the separation between the equipment and receiver.
- Connect the equipment into an outlet on a circuit different from that to which the receiver is connected.
- Consult the dealer or an experienced radio/TV technician for help.

FCC Caution: Any changes or modifications not expressly approved by the party responsible for compliance could void the user's authority to operate this equipment.

This device complies with Part 15 of the FCC Rules. Operation is subject to the following two conditions: (1) This device may not cause harmful

interference, and (2) this device must accept any interference received, including interference that may cause undesired operation.

#### A IMPORTANT: RADIATION EXPOSURE STATEMENT

THIS EQUIPMENT COMPLIES WITH FCC RADIATION EXPOSURE LIMITS SET FORTH FOR AN UNCONTROLLED ENVIRONMENT. END USERS MUST FOLLOW THE SPECIFIC OPERATING INSTRUCTIONS FOR SATISFYING RF EXPOSURE COMPLIANCE. TO MAINTAIN COMPLIANCE WITH FCC RF EXPOSURE COMPLIANCE REQUIREMENTS, PLEASE FOLLOW OPERATION INSTRUCTIONS AS DOCUMENTED IN THIS MANUAL.

This PDA has been tested and demonstrated compliance when *Bluetooth* and WLAN are transmitting simultaneously. This PDA must not be co-located or operating in conjunction with any other antenna or transmitter.

For body worn operation, this device has been tested and meets the FCC RF exposure guidelines when used with the Socket Mobile accessories supplied or designated for this product. Use of other accessories may not ensure compliance with FCC RF exposure guidelines."

#### Industry Canada Statement:

This device complies with RSS-210 of the Industry Canada Rules. Operation is subject to the following two conditions: (1) This device may not cause harmful interference, and (2) this device must accept any interference received, including interference that may cause undesired operation.

**MPORTANT: RADIATION EXPOSURE STATEMENT** 

THIS EQUIPMENT COMPLIES WITH IC RADIATION EXPOSURE LIMITS SET FORTH FOR AN UNCONTROLLED ENVIRONMENT. END USERS MUST FOLLOW THE SPECIFIC OPERATING INSTRUCTIONS FOR SATISFYING RF EXPOSURE COMPLIANCE. TO MAINTAIN COMPLIANCE WITH IC RF EXPOSURE COMPLIANCE REQUIREMENTS, PLEASE FOLLOW OPERATION INSTRUCTIONS AS DOCUMENTED IN THIS MANUAL.

### European Union Notice:

Radio products with the CE marking comply with the R&TTE Directive (1999/5/EC), the EMC Directive (89/336/EEC) and the Low Voltage Directive (73/23/EEC) issued by the Commission of the European Community.

Compliance with these directives implies conformity to the following

#### European Norms:

- EN 60950 Product Safety
- EN 300 328 Technical requirement for radio equipment
- EN 301 489-1/-17 General EMC requirements for radio equipment

2/2008